## 阿里云虚拟主机云市场版管理教程

一、查询账号密码

开通虚拟主机后,点击这里进入云市场订单。

当订单状态显示【开通中】时,请耐心等待系统开通。

当订单状态变成【已开通】时,就可以点击【免登】按钮,进入主机管理中心了。

| 云市场    | 已购买的服务                                 |              |                |                           |          |
|--------|----------------------------------------|--------------|----------------|---------------------------|----------|
| 已购买的服务 | 商品名称 >> 请输入                            | 0            |                |                           |          |
| 订单列表   | 商品                                     | 商品类型(全部) 🗸   | 状态(全部状态) >     | 到期时间(全部) 🗸                | 福作       |
| 需求管理   | (C) and                                | <b>\</b>     |                |                           | atta P   |
| 定制方案管理 | 阿里云虚拟主机 1-15G万网空间 20-150G流量独立数<br>据库   | 应用软件         | 已开通            | 2020-08- <mark>1</mark> 2 | 升级 续费 详情 |
| 退款管理   | 设置备注/                                  |              |                |                           |          |
| 发票管理   | 规格:企业基础版 1G空间50M数据库 量大可优惠<br>付费方式:周期购买 |              |                |                           |          |
| 优惠券管理  | 创建时间: 2019-08-11<br>实例D: 14099743      | 北京万维景盛科技有限公司 | <b>99</b> 联系我们 |                           | 免登       |
|        |                                        |              |                |                           |          |

点击管理,即可看到主机的相关账号密码和常用操作按钮。

| 退出主机管理      |                                     |                                   |                        |                           |                                   |                     |                     |
|-------------|-------------------------------------|-----------------------------------|------------------------|---------------------------|-----------------------------------|---------------------|---------------------|
|             | 首页 » 站点管理                           |                                   |                        |                           |                                   |                     |                     |
|             | 绑定域名 🗸 包含 🗸                         |                                   | 查询                     |                           |                                   |                     |                     |
| 18601096178 | 最新优惠: 98元立即给虚拟主机<br>升级到共享版的会心主机或独享服 | T启https! (包证书+部署)<br>的高端完制主机 可免弗祥 | 为什么开启https? 立即开        | Flahttps(若没有<br>tos! 同时防黑 | 100元SSL券请联系客服!)<br>株 防持马 防劫持! 充值者 | 副心后 提动工单 告知要升级      | 的主机和目标主机刑具 我司       |
| 管理中心        | 工程师免费迁移数据!                          |                                   | SOUGH I ALL IN MARTING | dan langunganga           |                                   |                     | DIVINING TOEST 30-3 |
|             |                                     |                                   | 1.00.001               | 10-00                     |                                   |                     |                     |
| 业务管理        | 王机登荥省。                              | 翔定域名(一                            | 上传地址(一                 | 状态                        | 使用日期(一                            | 类型名[类型ID]▼          | 操作                  |
| • 站点管理      | qxu1587820055 🍃                     | 14099743.com                      | 139.129.145.6          | •                         | 2019/8/11购买<br>2020/7/12到期        | 1G多线主机基础版<br>[HCU1] | 管理 过期提醒             |
| * MILEY     |                                     | 首页上一页                             | 1 下页 尾                 | 页 每页:10务                  | 长 总共:1页 总计:1条 第                   | 夏 页 确定              |                     |
|             |                                     |                                   |                        |                           |                                   |                     |                     |
|             |                                     |                                   | 虚拟                     | E机状态图标i                   | 兑明:                               |                     |                     |
|             |                                     | ▶购买运行 📕 购买著                       | 暫停 ▶ 试用运行 📙            | 试用停止 🌑                    | 网站已过期 🛇 被系统                       | 停止 — 未开设成功          |                     |

您可以添加绑定域名,或同步主机面板里已绑定而这里没有显示的域名。还可以设置 控制面板、ftp 密码和数据库密码。

| 域名解析地址:<br>空制面板用户名: | qxu1' 55.my3w.com                                | ftp 上传地址:                                                                                                    |           |
|---------------------|--------------------------------------------------|----------------------------------------------------------------------------------------------------|-----------|
| 空制面板用户名:            |                                                  | out the second second sec | 15. 0     |
|                     | qxu15                                            | 控制面板密码:                                                                                                    |           |
| ftp用户名:             | qxu 5                                            | ftp密码:                                                                                                    | 9.        |
| 数据库地址:              | qdm <sup>-</sup> .my3w.com<br>特别提醒:请勿填写localhost | 数据库用户名:                                                                                                    | qd ;      |
| 数据库名称:              | dpdp                                             | 数据库密码:                                                                                                    | 7.        |
| 家品沿業・               | 面板/ftp密码: 9, √                                   | 重置面板密码重置                                                                                                    | 置ftp密码    |
| S CHINE             | 数据库的密码: 70                                       | 重置数据库密码                                                                                                    |           |
| 购买时间:               | 2019/8/11                                        | 到期时间:                                                                                                    | 1899/12/1 |

同时,还可以修改主机操作系统,以切换 asp.net 和 php 脚本(会造成数据丢失和更换 主机账号!)

可以同步本页面显示的各项主机密码和数据库密码,以生效到主机。

可以进行流量充值。

| 备案指南: | 1、联系客服邀请注册代备案平台账号——证件只能注册—个账号<br>2、购买阿里云备案码<br>3、到备案平台提交资料备案<br>4、产品验证时选择【阿里云】,备案服务号填写备案码                       |
|-------|----------------------------------------------------------------------------------------------------|
|       | 本主机操作系统: Linux 变更操作系统 Windows2008 Y 变更操作系统<br>windows支持asp,asp.net2/3/4+mssql2008; Linux支持php5.2/5.3/5.4+mysql5 |
|       | 主机更换操作系统、更换机房、迁移、升级,每天只能操作—次!<br>一年最多修改3次操作系统,特价主机可能少于3次,请慎重修改!<br>更换操作系统会自动删除旧数据,若需要旧数据,请提前下载备份完再更换系统!         |
|       |                                                                                                    |

二、控制面板管理

在主机管理中心,点击进入控制面板管理,则可以进入阿里云主机独立管理面板,在 这里可以开启缓存、切换 asp.net 或 php 的版本,自定义 php.ini 属性、设置文件夹只 读权限、压缩解压缩、导入导出数据等操作。如果主机因耗资源被自动关停,也可以 在这里紧急自助开启主机,但仅有三次机会。所以当排查完并解决耗资源问题以后, 再自行开启主机哦!

注意,首次进入独立主机面板时,系统需要验证 ftp 用户名密码,控制面板密码和数据 库密码,请按照逐级管理中心显示的密码填写即可。数据库密码可以留空。如果网站 已经部署运行,切勿随意修改数据库密码,以免造成网站访问故障!

| 主机管理控制台                                                                       |      |                  |                     |           |                                               |                                            |                                                |
|-------------------------------------------------------------------------------|------|------------------|---------------------|-----------|-----------------------------------------------|--------------------------------------------|------------------------------------------------|
| 我的主机                                                                          | 站点信息 | 数据库信息            | 主机信息                | 工具&服务     | 操作日志                                          |                                            |                                                |
| <ul> <li>▼ 域名管理</li> <li>域名绑定</li> <li>CDN管理</li> </ul>                       |      | 援示!为了<br>网站信息    | 保障网站访问请完。<br>、      | 成以下工作 1、上 | - 传程序(使用网站搬家工具                                | 1) 2、绑定域名(已完成)                             | 3、域名解析(查看解析                                    |
| <ul> <li>▼ 基础环境设置</li> <li>默认首页设置</li> <li>404页面设置</li> <li>301重定向</li> </ul> |      | (                | ✓                   |           | 网页空间:<br>MySQL空间:<br>临时域名: qxu1<br>支持语言: HTML | ny3w.com ② 开启<br>、WAP、PHP4/5.2/5.3/5.4/5.5 | 0.(<br>0.(<br>訓胎时域名CNAME解析<br>/5.6/7.0/7.1/7.2 |
| <ul> <li>▼ 高级环境设置</li> <li>PHP版本设置</li> <li>PHP.ini设置</li> </ul>              |      |                  |                     |           |                                               |                                            |                                                |
| ▼ 文件管理<br>文件解开缩                                                               |      | 账号信息<br>主机管理控制   | 、<br>1台用户名: qxu1!   |           | 主机管理控制                                        | 台密码: ******* [重重密                          | 码]                                             |
| 文件压缩                                                                          |      | FTP登录用户          | 名: qxu1587          |           | FTP登录密码:                                      | ******* [重置密码]                             | FTP登                                           |
| 文件删除<br>文件/目录权限设置                                                             | Ē    | 数据库名称:<br>数据库用户名 | qdm702!<br>5: qdm70 |           | 数据库类型:<br>数据库管理密                              | MySQL<br>码: ******** [重置密码]                | 数据库                                            |
| 网站日志下载                                                                        |      |                  |                     |           |                                               |                                            |                                                |

## 三、ftp 管理

通过 ftp 可以自行上传下载网站程序。

我司推荐您使用 flashfxp 软件。百度搜索 flashfxp 即可发现有很多下载的地址。如果实在找不到可以联系客服免费索取。

站点名称随意填写,但主机名、密码和主机地址必须正确填写!

|           | 统计 | 书签 | FTP | 传输    | 连接               | 选项   | 常规 |
|-----------|----|----|-----|-------|------------------|------|----|
|           |    |    | 新   |       | ( <u>N</u> ): xi | 站点名( |    |
|           |    |    |     | Р     | 翻: F1            | 连接类  |    |
| 端口(P); 21 |    | -  | 1   | 9.1   | 13               | 地址   |    |
|           |    |    |     | 通     | [(_): 普          | 登录类型 |    |
|           |    | +  |     | ui    | ( <u>U</u> ): q  | 用户名  |    |
|           |    | -  | •   | ••••• | <u>w</u> : •     | 密码(  |    |
| ~ [       |    |    |     | E)    | E书: 🥝            | 客户端证 |    |
|           |    |    |     |       | 経:               | 远程路  |    |
|           |    |    |     |       | 略径:              | 本地路  |    |
|           |    |    | 置   | 用全局设  | 3器: 個            | 代理服务 |    |
|           |    |    | 测时差 | 试自动检  | ( <u>Z</u> ):    | 时区   |    |
|           |    |    |     |       |                  | 1+52 |    |

四、备案

1、联系客服邀请注册代备案平台账号 一个证件只能注册一个账号

2、<u>购买阿里云备案码</u>

3、到<u>备案平台</u>提交资料备案

4、产品验证时选择【阿里云】,备案服务号填写备案码

快速备案号查询 工信部备案号查询